Michael Keogh.

Creating a custom audience in Facebook is really quite simple. Below is a step by step guide in how to do it.

Open your Create ads option. If you have never created an ad before you might have to register your account before you move on to the next step, but this is simple. Just follow the steps!

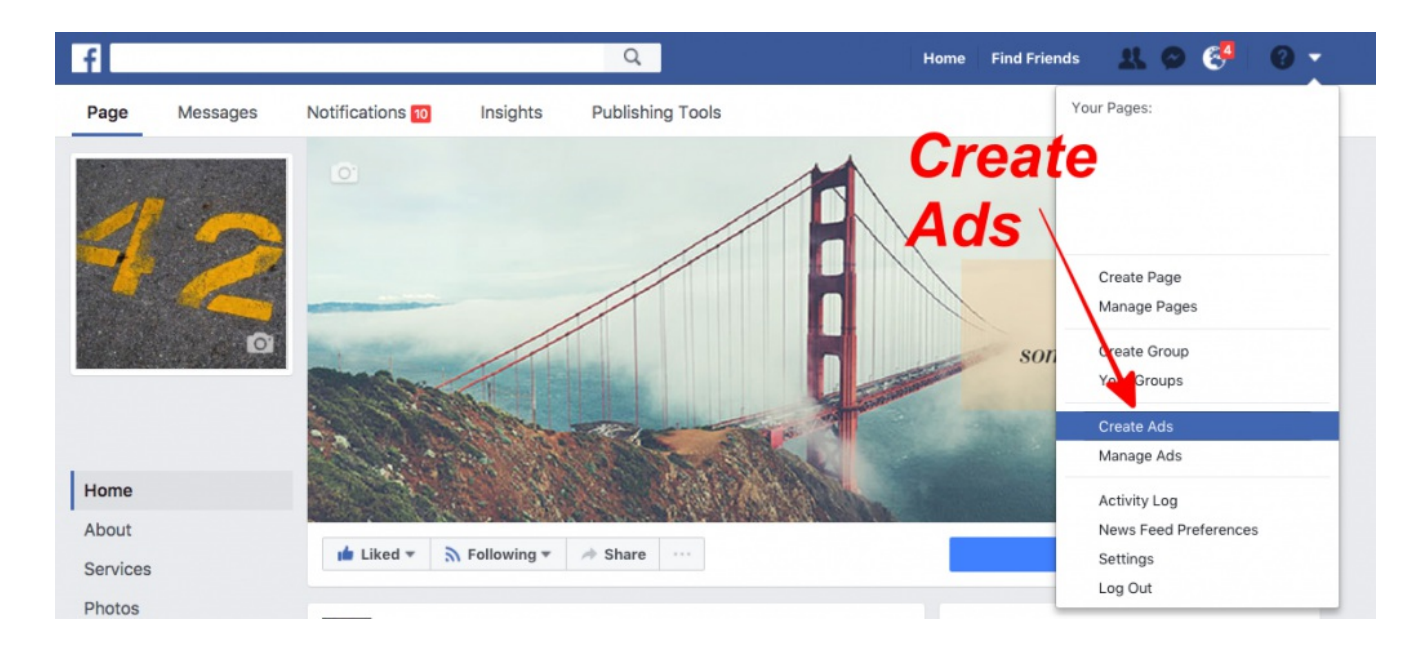

Once you have selected what type of ad you wold like to create you will be brought to the Audience page. It is from here that you can create your audience. For this example I will show you how to generate your tracking pixel (that needs to be put in the header section of your website). As part of this process you can select what actions you would like your custom audience to preform.

Under the Custom Audiences heading select Create New > Custom Audience.

#### Audience

Define who you want to see your ads. Learn more.

| Custom Audiences 0 | Add Custom Audiences or Lookalike Audiences |                                                                                 |
|--------------------|---------------------------------------------|---------------------------------------------------------------------------------|
|                    | Exclude                                     | eate New -                                                                      |
| Locations          | Everyon                                     | Custom Audience<br>Reach people who've already interacted with your<br>business |
| 2                  | Ireland                                     |                                                                                 |
|                    | 💎 Dut                                       | Lookalike Audience<br>Reach new people on Facebook who are similar to           |
|                    | < Includ                                    | your most valuable audiences.                                                   |
|                    | Add Bulk Loca                               | ations                                                                          |
| Age 🛈              | 16 💌 -                                      | 24 =                                                                            |
| Gender 0           | All M                                       | en Women                                                                        |
| Languages 0        | Enter a lang                                | uage                                                                            |

You will now be asked what type of Custom Audience you would like to create (there are four options) but for this example we will select Website Traffic.

### **Create a Custom Audience**

×

#### How do you want to create this audience?

Reach people who have a relationship with your business, whether they are existing customers or people who have interacted with your business on Facebook or other platforms.

|             | Customer File<br>Use a customer file to match your customers with people on Facebook and create<br>an audience from the matches. The data will be hashed prior to upload. |
|-------------|----------------------------------------------------------------------------------------------------|
|             | Website Traffic<br>Create a list of people who visit your website or view specific web pages                                                                              |
| •           | App Activity<br>Create a list of people who have taken a specific action in your app or game                                                                              |
| f           | Engagement on Facebook NEW<br>Create a list of people who have engaged with your content on Facebook                                                                      |
| This proces | is is secure and the details about your customers will be kept private.                                                                                                   |

Cancel

Within the Website Traffic ads there are a number of options. These revolve around the traffic to your website, what pages visitors went to, the ones they didn't go to or a combination of the above.

| Create Audience   |                                                                                                    | ×    |
|-------------------|----------------------------------------------------------------------------------------------------|------|
| Pixel 0           | <ul> <li>Default Pixel</li> <li>Pixel ID: 433122816863943</li> </ul>                                                                                       |      |
| Website Traffic 📀 | Anyone who visits your website 🕶                                                                                                    |      |
| In the Last 🗿     | <ul> <li>Anyone who visits your website</li> <li>People who visit specific web pages</li> <li>People visiting specific web pages but not others</li> </ul> |      |
| Audience Name     | People who haven't visited in a certain amount of time<br>Custom Combination                                                                               |      |
| <b></b>           | Cancel Create Audi                                                                                                    | ence |

Now to create / access your tracking pixel. Simply click on the cog wheel in the bottom left corner and select view pixel code.

| Create Audience   |                                             | ×  |
|-------------------|---------------------------------------------|----|
| Pixel 0           | Default Pixel     Pixel ID: 433122816863943 |    |
| Website Traffic 🕕 | Anyone who visits your website 💌            |    |
| In the Last 💿     | 30 days                                     |    |
|                   | ✓ Include past website traffic              |    |
| Audience Name     | Enter a name for your audience              |    |
|                   | Add a description                           |    |
| *                 | 2 Cancel Create Audience                    | ce |
| View Pixel Code   | Include      Add locations                  |    |
| Learn More A      | Add Bulk Locations                          |    |
| Send Feedback 🥫 🔍 | 16 💌 - 24 💌                                 |    |

Scroll down a little and there is your Pixel.

## Install Pixel Base Code

#### 1.1 Locate the header code for your website.

You must install the pixel base code into the header code of every page of your website. This lets you get data about all page views on your website, to establish a baseline for measuring specific events. Find the <head></head> tags in your webpage code, or locate the header template in your CMS or web platform. Learn where to find this template or code in different web management systems.

#### 1.2 Copy the entire pixel base code and paste it in the website header.

If possible, paste the pixel base code at the bottom of the header section, just above the </head> tag.

|                                 | <pre>ction(f,b,e,v,n,t,s){if(f.fbq)return;n=f.fbq=function(){n.cal<br/>llMethod.apply(n,arguments):n.queue.push(arguments)};if(!ff<br/>ah=n;n.loaded=!0;n.version='2.0';n.queue=[];t=b.createElement<br/>c=v;s=b.getElementsByTagName(e)[0];s.parentNode.insertBefore(<br/>ment,'script','https://conn .facebook.net/en_US/fbevents.js<br/>'init', '433122816863943'); // Insert your pixel ID here.<br/>'track', 'PageView' Copy Code to Clipboard<br/>ript&gt;</pre> |
|---------------------------------|----------------------------------------------------------------------------------------------------|
|                                 | pript> <img <br="" height="1" style="display:none" width="1"/> "https://www.facebook.com/tr?id=433122816863943&ev=PageView&n<br>hoscript>                                                                                                    |
| </td <td>DO NOT MODIFY&gt;</td> | DO NOT MODIFY>                                                                                                    |

Insert this pixel in to the <head> section of your website.

After a time, as visitors got o your website Facebook will assemble a custom audience of these people (or at least the ones who have a Facebook account!) Now you can advertise directly to these people.

REMEMBER, it will take time for your custom audience to build. The more visitors to your website, the larger the custom audience.